## **KRATKE UPUTE ZA INSTALACIJU HALO** I MAXADSL USLUGE

Izdanje: Speedport PLUS, 2019.

ŽIVJETI ZAJEDNO

### DOBRODOŠLI U SVIJET ŠIROKOPOJASNOG INTERNETA: **HALO USLUGA I MAXADSL!**

Instalacija usluga je vrlo jednostavna i provest ćete ju u nekoliko koraka s pomoću ovih kratkih uputa za instalaciju.

### 1. OPREMA POTREBNA ZA USPJEŠNO FUNKCIONIRANJE USLUGA

Sljedeću opremu ili već imate kod kuće (ako se već koristite MAXadsl uslugom), dobili ste ju u ovom paketu ili vam ju je donio tehničar pri instalaciji. Oznake uz opremu pomoći će vam pri lakšem snalaženju na shemi koja prikazuje ispravno spajanje opreme.

| Telefonski kabel, 2 kom (br. 1 i 2) | <ul> <li>Mrežni kabel,</li> <li>1 kom (br. 5)</li> </ul>   | - |
|-------------------------------------|------------------------------------------------------------|---|
| Strujni adapter, 1 kom (br. 4)      | <ul> <li>Internet modem,</li> <li>1 kom (br. 3)</li> </ul> |   |

| Ukoliko želite instalirati usluge              | a Halo uslugu koristite putem određene tehnologije | oprema mora biti spojena kako je opisano u koracima:                    |
|------------------------------------------------|----------------------------------------------------|-------------------------------------------------------------------------|
| a) instalacija HALO<br>IMS-internet telefonije | Halo usluga putem IMS-internet tehnologije         | A2⇔C2 (svoj postojeći modem zamijenite<br>novim modemom iz ovog paketa) |
| b) samo MAXadsl                                | Halo usluga putem IMS-internet tehnologije         | D2                                                                      |
| c) MAXtv uz telefonsku liniju                  | Halo usluga putem IMS-internet tehnologije         | F⇔H                                                                     |
| d) MAXadsl i MAXtv                             | Halo usluga putem IMS-internet tehnologije         | D2⇔H                                                                    |
|                                                |                                                    |                                                                         |

U svakom od ovih slučajeva pratit ćete određene dijelove ovih kratkih uputa.

🗧 🧊 Za uspješnu instalaciju prepručujemo odvojiti oko 30 minuta.

# 2. SPAJANJE HALO USLUGE (IMS – INTERNET TELEFONIJA) ILI MAXADSL-A

SMJER INSTALACIJE

TEL. UTIČNICA (DOLAZNA DSL LINIJA)

TELEFONSKI APARATI

STRUJNA

UTIČNICA

OSOBNO RAČUNALO

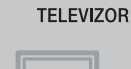

STRUJNA UTIČNICA MAXtv

DALJINSKI

UPRAVLJAČ

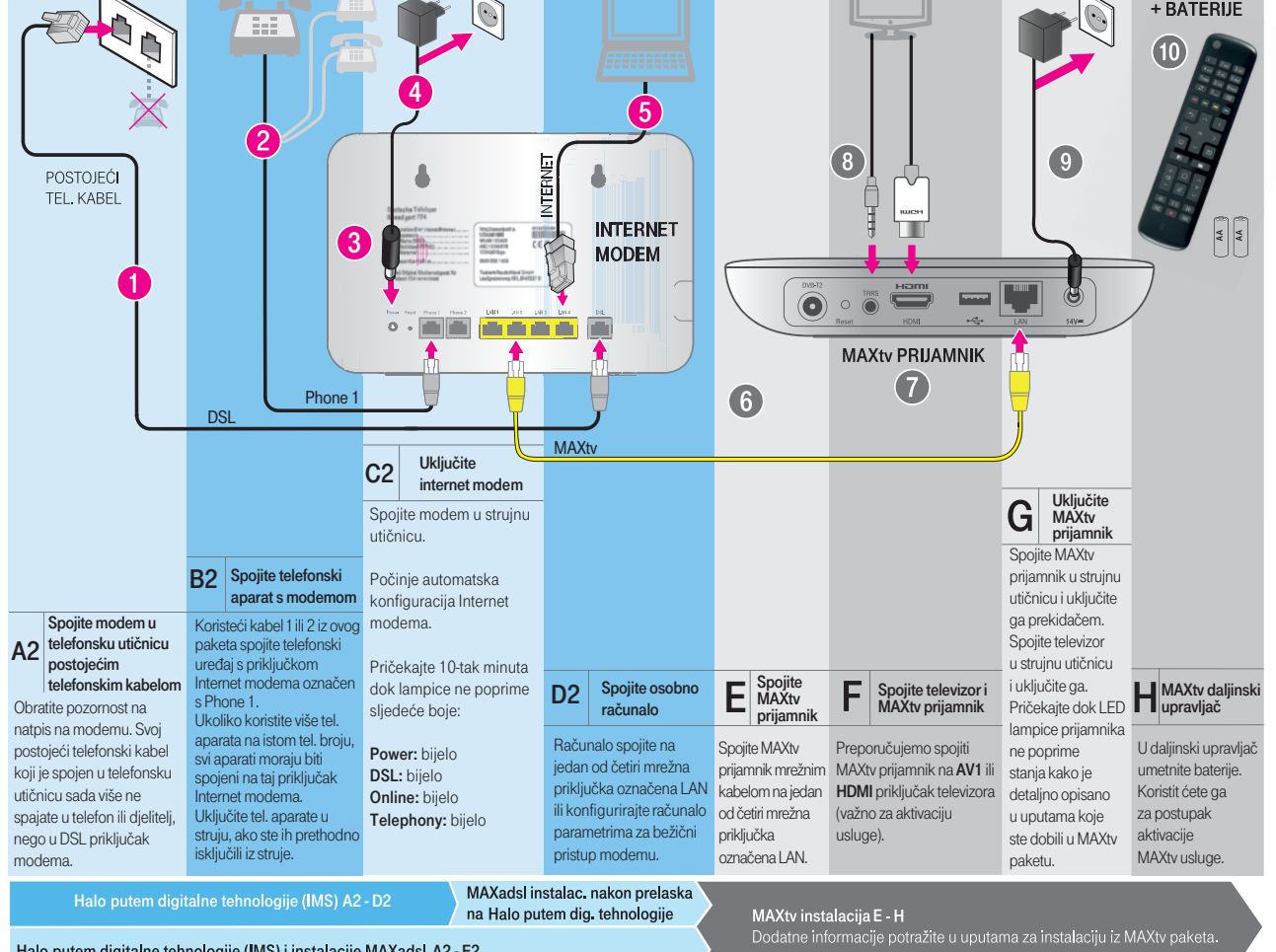

Halo putem digitalne tehnologije (IMS) i instalacije MAXadsI A2 - E2

### 3. TELEFONIRAJTE I SURFAJTE ...

Automatska konfiguracija internetskog modema omogućila vam je brzu instalaciju Halo usluge preko digitalne tehnologije te MAXadsl usluge (ako ste zatražili). Ako ste pozorno pratili korake na shemi instalacije (naročito status lampica u koraku C2), internetski modem je spreman za korištenje Halo usluge preko IMS internet telefonije i MAXadsl-a.

U slučaju instalacije MAXadsl usluge, u ovom je koraku modem spreman i za korištenje MAXadsl usluge te vam je uključena bežična (WLAN) mreža modema i postavljena njezina zaštita.

Važno: podatke bežične mreže iz obavijesti (desno) upišite i u postavkama bežičnog adaptera vašeg računala, tableta i/ili mobilnog uređaja ili bilo kojeg drugog uređaja kojeg putem bežične WLAN mrežespajate na modem.

Ako automatska konfiguracija nije uspjela (lampice ne svijetle bijelo kao na gornjoj slici), rješenje potražite u poglavlju "Pronalaženje i otklanjanje poteškoća"

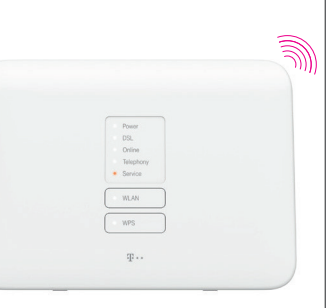

Power

Online

Service

WLAN

WPS

Telephony

DSL

Potražite podatke za MAXadsl uslugu i bežičnu mrežu na obavijesti koju ste dobili u ovom MAXadsl paketu.

Ako ste ovaj paket dobili radi prelaska na neku drugu uslugu te se već koristite MAXadsl-om, ovu ste obavijest dobili pri prvoj instalaciji MAXadsl usluge.

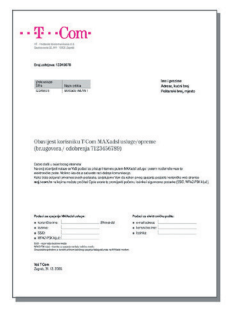

Moj Telekom Portal - brzo i jednostavno administriranje svih usluga Hrvatskog Telekoma na jednome mjestu, 24 sata dnevno!

Sada kada je internet modem spreman za rad, otvorite svoj internetski preglednik i upišite mrežnu adresu moj.hrvatskitelekom.hr

Na Moj Telekom Portalu možete pregledavati svoje mjesečne račune i detaljan ispis poziva i spajanja te administrirati korisničke račune za telefon, internet, televiziju i mobilne usluge.

Hrvatski Telekom poslovnim korisnicima omogućuje da preko poslovnog portala upravljaju poslovanjem, dok na korisničkim stranicama Hrvatskog Telekoma (mrežna adresa: moj.hrvatskitelekom.hr) mogu prilagođavati svoje MAXadsl usluge.

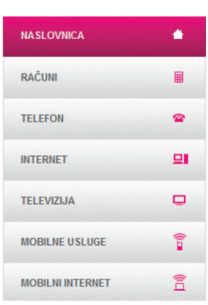

## PRONALAŽENJE I OTKLANJANJE POTEŠKOĆA

Važno: prije nego što počnete tražiti rješenja za poteškoće preko savjeta u ovom poglavlju, provjerite je li oprema ispravno spojena na način opisan u shemi spajanja "2 Spajanje Halo usluge (IMS - internet telefonija\*) ili MAXadsl-a".

- Ako LED lampice ne svijetle kako je opisano u C2 koraku instalacije, automatska konfiguracija nije uspjela. Pokušajte ručno prilagoditi modem:
  - a. Ako ne svijetli samo lampica Telephony, a korisnik ste Halo usluge, obratite se za pomoć Korisničkoj podršci na kontakte s kraja ovih uputa.
  - b. Otvorite internetski preglednik (npr. Internet explorer), upišite adresu 192.168.1.1 i pritisnite Enter na tipkovnici.
  - c. U otvorenom prozoru pod Username upišite: user, a pod Password upišite podatak koji se nalazi na naljepnici sa stražnje strane modema pod Password.

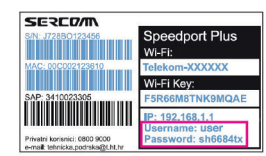

 Ručno prilagođavanje MAXadsl usluge: u otvorenom prozoru odaberite ikonu Internet.

Na sljedećoj stranici odaberite opciju "Internet Configuration". Zatim u prazna polja za username i password upišite MAXadsl podatke iz obavijesti koju ste dobili u ovom paketu ili u paketu za prvu instalaciju MAXadsl usluge, te pritisnite tipku "Save".

e. Ručno prilagođavanje bežične mreže (WLAN):

Odaberite ikonu Home Network i stavite kvačicu u odgovarajuću "Switch on the WLAN" opciju koju želite aktivirati. Npr. U polje "Switch on the WLAN in the 2.4 GHz frequency band" te "Switch on the WLAN in the 5 GHz frequency band" ukoliko želite obje opcije aktivirati.

Ukoliko mijenjate naziv Wi-fi mreže onda se za najveću brzinu korištenja podatkovnog prometa ovisno o samoj udaljenosti od modema preporuča kreiranje istog imena za 5 GHz i 2.4 GHz mreže. Na taj način uređaji spojeni preko Wi-Fi-a na manjoj udaljenosti se automatski spajaju preko 5 GHz te imaju veću maksimalnu brzinu, a na većoj udaljenosti se automatski prebacuju na 2.4 GHz te imaju maksimalnu brzinu između modema i uređaja.

Nakon toga kliknite na Name and encryption i u polju WLAN name (SSID) upišite željeni naziv bežične mreže, te označite **"Visible**" pod **"WLAN name visibility**". Isto ponovite i za 5GHZ mrežu ukoliko ste istu aktivirali u prethodnom koraku.

Da biste zaštitili bežičnu mrežu, pod Encryption Type preporučujemo odabrati WPA/WPA2-PSK. Nakon toga u polju WLAN key upišite lozinku. Na kraju pritisnite **Save**.

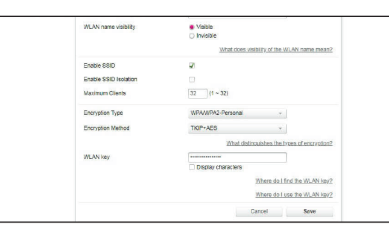

Važno: Iste podatke bežične mreže upišite i u postavkama bežičnog adaptera vašeg računala, tableta i/ili mobilnog uređaja. Ako želite da se ove postavke automatski učitavaju pri svakom resetiranju modema, upišite ih preko Moj Telekom Portala.

\*IMS = IP Multimedia Subsystem

#### Nemogućnost spajanja na internet, pucanje internetske veze ili poteškoće pri funkcioniranju Halo usluge

a. Provjerite status lampica, usporedite s tablicom niže i učinite sljedeće:

| naziv     | ispravno | opis                                                                                                    |
|-----------|----------|----------------------------------------------------------------------------------------------------|
| Power     | bijela   | Modem je uključen i spreman za rad. U suprotnom, provjerite<br>je li modem uključen u struju te pričekajte nekoliko minuta<br>dok se lampica upali.                                                                                                    |
| DSL       | bijela * | DSL linija je sinkronizirana ili je sinkronizacija u tijeku<br>(treptanje, pričekajte 10-tak minuta). U suprotnom, provjerite<br>je li oprema ispravno spojena ovisno o tehnologiji kojom se<br>koristite, a kako je opisano u shemi spajanja "2. Spajanje Halo<br>usluge (IMS – internet telefonija) ili MAXadsl-a". |
| Online    | bijela   | Internetska veza je uspješno uspostavljena.                                                                                                    |
| Telephony | bijela   | Ta se lampica koristi za Halo uslugu preko IMS- internet<br>telefonije. Označava aktivnost vaše telefonske linije. Ako<br>lampica ne svijetli bijelo, a imate aktiviranu HALO uslugu<br>preko IMS-internet telefonije, obratite se za pomoć Korisničkoj<br>podršci na kontakte s kraja ovih uputa.                    |
| Service   |          | Ne koristi se u uslugama Halo, MAXadsl i MAXtv.                                                                                                    |
| WLAN      | bijela   | Bežična mreža je uključena. Ako lampica ne svijetli, provedite<br>Ručno prilagođavanje bežične mreže (WLAN) kako je opisano<br>u točki 1e ovog poglavlja.<br>Prijenos podataka je u tijeku između uređaja i modema.                                                                                                   |

\* Treptanje označava trenutnu aktivaciju određene funkcionalnosti.

b. Provjerite bežični adapter računala kao i podatke bežične mreže ako je računalo spojeno bežičnim putem na modem. Po potrebi ručno prilagodite postavke bežične mreže (točka 1e ovog poglavlja).

#### 3. Resetiranje

Ako i dalje ne možete riješiti problem, možete resetirati modem na tvorničke postavke. Resetirati možete pritiskom iglom ili spajalicom u utor sa stražnje strane (duže od 5 sekundi) označen natpisom Reset tj. dok ne zasvijetle nakratko sve lampice, tada

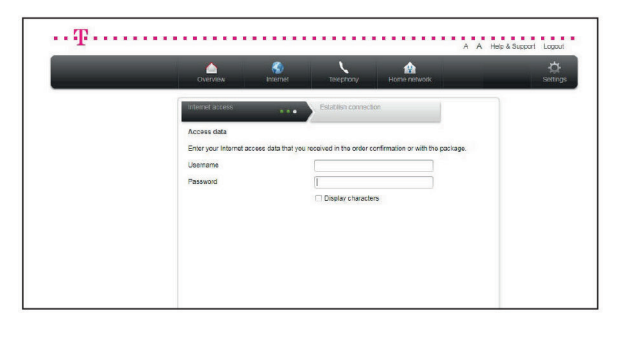

|                                                                                            | Cverriev Internet Te                                                                                                    | hahory | Home network | 🔅<br>Settinas   |
|--------------------------------------------------------------------------------------------|----------------------------------------------------------------------------------------------------|--------|--------------|-----------------|
| Basic WLAN settings<br>Manage WLAN access<br>Nome network (LAN)<br>Network storage<br>UPNP | Back integrit for the WAN<br>If the other WAN in the 24 GHz frequency band<br>If search on the WAN in the 34 GHz frequency band<br>If search on the WAN in the GHz<br>If the Mark integrit<br>If the Mark integrit<br>If the Mark integr | ithat  | IS VELANZ    | Security status |

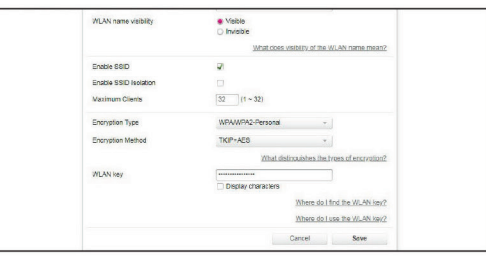

## ZAŠTITA OPREME

Internet modem i MAXtv prijamnik su podložni utjecajima elementarnih nepogoda (primjerice udaru groma). Budući da udar groma može oštetiti opremu preko strujne instalacije, ali i putem telefonskog kabela koji dolazi do vašeg doma, u slučajevima vremenskih nepogoda potrebno je opremu iskopčavati iz:

- Telefonske utičnice (kabel broj 1 ili postojeći telefonski kabel sa sheme spajanja). Ako iskopčate postojeći telefonski kabel koji nije označen brojem na shemama, telefonski aparati su također iskopčani iz telefonske linije.
- Strujne utičnice (strujni adapter broj 4 sa sheme spajanja).

Da biste bili sigurni u svim uvjetima, preporučujemo korištenje prenaponske zaštite te u tom slučaju opremu nije potrebno iskopčavati iz strujne utičnice ili telefonske linije (ovisno o vrsti zaštite kojom se koristite).

### SIGURNOST NA INTERNETU

Stop neovlaštenom pristupu na vaše računalo!

Ako upotrebljavate bežičnu mrežu (WLAN) modema i naknadno ste isključili postavke zaštite, nužno trebate što prije samostalno prilagoditi zaštitu bežične mreže prema vašim potrebama. Na našoj stranici

https://www.hrvatskitelekom.hr/podrska/uredaji-i-oprema/podesavanje-u redaja možete pogledati ispravno namještanje parametara bežične mreže za sprečavanje neželjenih spajanja drugih osoba na vašu mrežu, koje mogu napraviti promet koji će se obračunati na vašem računu ili spajanjem na vaše računalo preuzeti potpunu kontrolu nad njim.

Također je potrebno da na računalu imate instaliran neki antivirusni program i uključenu vatrozidnu zaštitu (firewall), koje je potrebno redovito nadograđivati (update). Detaljnije informacije o instalaciji programa zaštite možete pronaći na gore navedenoj internetskoj stranici.

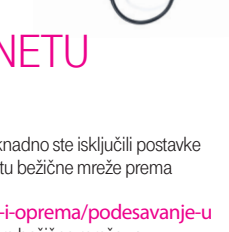

00

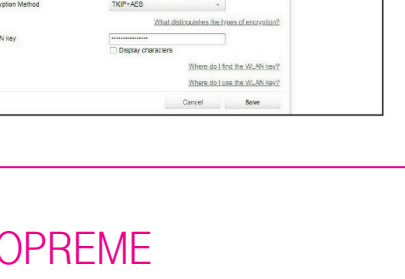

otpustiti Reset tipku.

Nakon pritiska na tipku, pričekajte automatsku konfiguraciju modema kao što je opisano u poglavlju "3 Telefonirajte i surfajte". Pri resetiranju modema na početne postavke, podaci bežične mreže bit će postavljeni na one koje ste dobili u obavijesti u ovom paketu (ili pri prvoj instalaciji MAXadsl usluge), osim ako ste podatke naknadno mijenjali pozivom Korisničkoj podršci ili preko Moj Telekom Portala. Napomena: kombinacija gore navedenih postupaka zaštite smanjit će mogućnost neovlaštenog pristupa vašem modemu i zlouporabu vaše internetske usluge.

Nepridržavanjem navedenih preporuka o instalaciji svih potrebnih zaštita preuzimate nepotreban rizik plaćanja računa za ostvareni promet koji niste napravili.

#### VIŠE INFORMACIJA O PRVOM SAMOSTALNOM SPAJANJU OPREME POTRAŽITE:

Korisnička podrška za privatne korisnike **0800 9000**, e-mail: **tehnicka.podrska@t.ht.hr** 

Za privatne korisnike na stranicama Pitanja i odgovora: hrvatskitelekom.hr/podrska/pitanja-i-odgovori

Samouslužnim servisima: hrvatskitelekom.hr/podrska/pitanja-i-odgovori/samousluzni-servisi/

Korisničkoj zoni: hrvatskitelekom.hr/podrska Korisnička podrška za poslovne korisnike **0800 9100**, e-mail: **helpdesk.poslovni@t.ht.hr** 

Za poslovne korisnike na stranicama Pitanja i odgovora: hrvatskitelekom.hr/poslovni/podrska-poslovni/pitanja-i-odgovori/

Samouslužnim servisima: hrvatskitelekom.hr/poslovni/podrska/uredaji-i-oprema/podesavanje-uredaja

Korisničkoj zoni: pošaljite upit e-mailom na helpdesk.poslovni@t.ht.hr

Sercomm Corp. izjavljuje da je radio oprema Speedport PLUS u skladu s Direktivom 2014/53 / EU. Puni tekst izjave o sukladnosti EU dostupan je na sljedećoj Internet adresi: https://www.hrvatskitelekom.hr/webresources/pdf/Sercomm-SP-CE-Declaration.pdf

Frekvencija i maksimalna prijenosna snaga u EU navedene su niže:

|           | Frekvencija (MHz)               | Maksimalna prijenosna snaga (dBm) |
|-----------|---------------------------------|-----------------------------------|
| Wifi_2.4G | 2412 – 2472 MHz                 | 19.64 dBm                         |
| Wifi_5G   | IEEE 802.11a:                   | IEEE 802.11a:                     |
|           | 5180 ~ 5320 MHz                 | 22.23dBm                          |
|           | 5500 ~ 5700 MHz                 | 27.48dBm                          |
|           | IEEE 802.11n HT 20 MHz mode:    | IEEE 802.11n HT20 MHz Mode:       |
|           | 5180 ~ 5320 MHz                 | 22.36dBm                          |
|           | 5500 ~ 5700 MHz                 | 27.80dBm                          |
|           | IEEE 802.11n HT 40 MHz mode:    | IEEE 802.11n HT40 MHz Mode:       |
|           | 5190 ~ 5310 MHz                 | 22.70dBm                          |
|           | 5510 ~ 5670 MHz                 | 27.80dBm                          |
|           | IEEE 802.11ac (VHT20) MHz Mode: | IEEE 802.11ac (VHT20) MHz Mode:   |
|           | 5180 ~ 5320 MHz                 | 22.05dBm                          |
|           | 5500 ~ 5700 MHz                 | 24.28dBm                          |
|           | IEEE 802.11ac (VHT40) MHz Mode: | IEEE 802.11ac (VHT40) MHz Mode:   |
|           | 5190 ~ 5310 MHz                 | 22.05dBm                          |
|           | 5510 ~ 5670 MHz                 | 24.28dBm                          |
|           | IEEE 802.11ac (VHT80) MHz Mode: | IEEE 802.11ac (VHT80) MHz Mode:   |
|           | 5210 ~ 5290 MHz                 | 22.05dBm                          |
|           | 5530 ~ 5690 MHz                 | 24.28dBm                          |

Verzija softvera ili firmvera koja utječe na pridržavanje bitnih zahtjeva je: 09022001.00.0xx

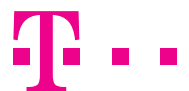